13. アラートチャート画面

# 13.1 アラーチャート画面(就労者モード)の画面説明

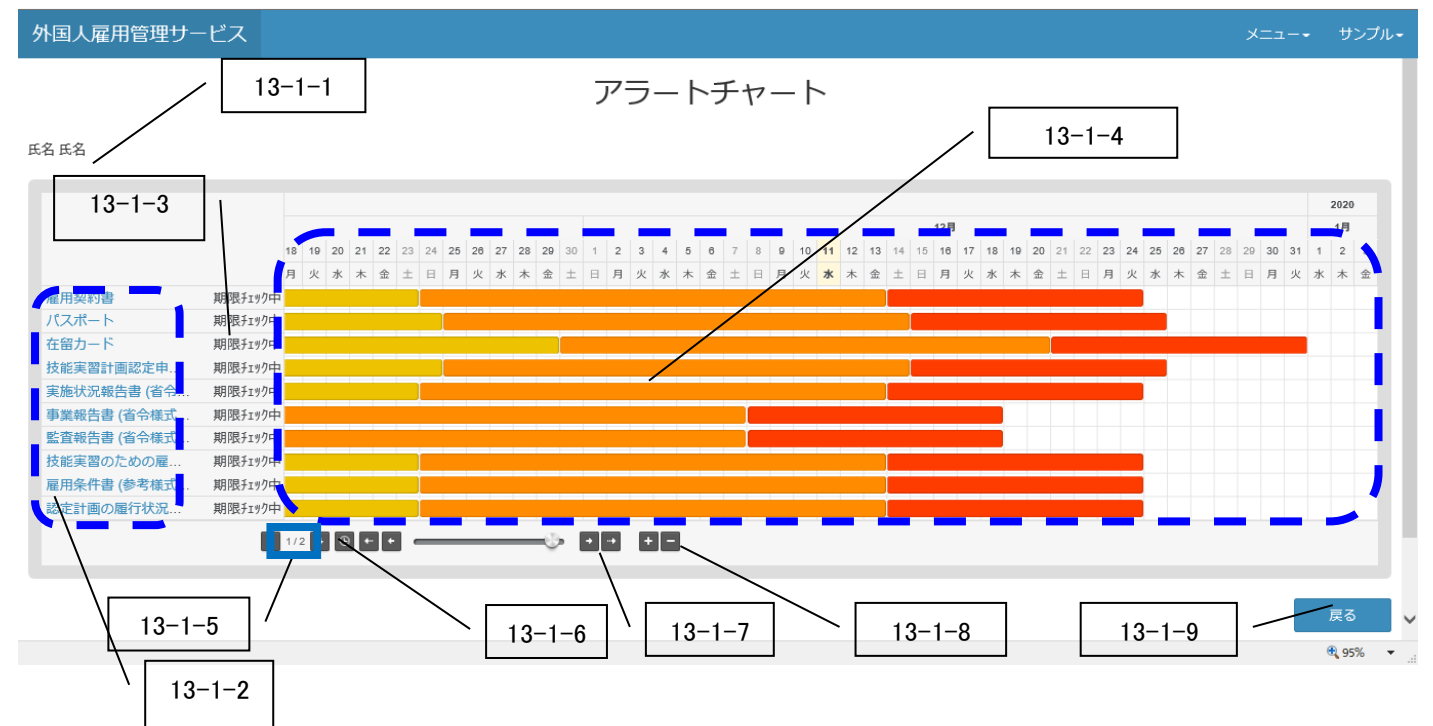

| 番号     | 項目名       | 説明                                                                                                    |
|--------|-----------|----------------------------------------------------------------------------------------------------|
| 13-1-1 | 氏名        | 就労者一覧画面にて指定した就労者の氏名が表示されます。                                                                              |
| 13-1-2 | 登録項目名称    | 就労者アラート中の対象登録項目の名称が表示されます。<br>リンクを押下すると、アラートチャート画面(登録項目モード)を表示します。                                       |
| 13-1-3 | ステータス     | アラート対象の登録項目のステータスが表示されます。                                                                                |
| 13-1-4 | 各アラート期間バー | 色でアラート期間(1回目・2回目・3回目・手続き中)を区別します。<br>黄色:1回目、橙色:2回目、赤色:3回目、灰色:手続き中<br>※期間バーにカーソルをあてると、開始日と終了日を吹き出しで表示します。 |
| 13-1-5 | ページ表示     | 表示件数は1画面あたり10件です。<br>※ボタンにカーソルをあてると、ボタンの説明を吹き出しで表示します。                                                   |
| 13-1-6 | チャート基準日   | カレンダーの基準日をシステム日へスクロールします。<br>タイトルがクリーム色で表示されます。<br>※ボタンにカーソルをあてると、ボタンの説明を吹き出しで表示します。                     |
| 13-1-7 | チャート表示期間  | カレンダー表示を左右方向にスクロールします。<br>※ボタンにカーソルをあてると、ボタンの説明を吹き出しで表示します。                                              |
| 13-1-8 | チャート表示間隔  | カレンダー表示幅を、日単位(デフォルト)、週単位、月単位で切り替えます。<br>※ボタンにカーソルをあてると、ボタンの説明を吹き出しで表示します。                                |
| 13-1-9 | 戻る        | 就労者一覧画面に戻ります。                                                                                            |

### 13.2 アラーチャート画面(就労者モード)の操作手順

# 13.2.1 期間をずらしたい場合

1)矢印ボタンを押下します。

外国人雇用管理サービス

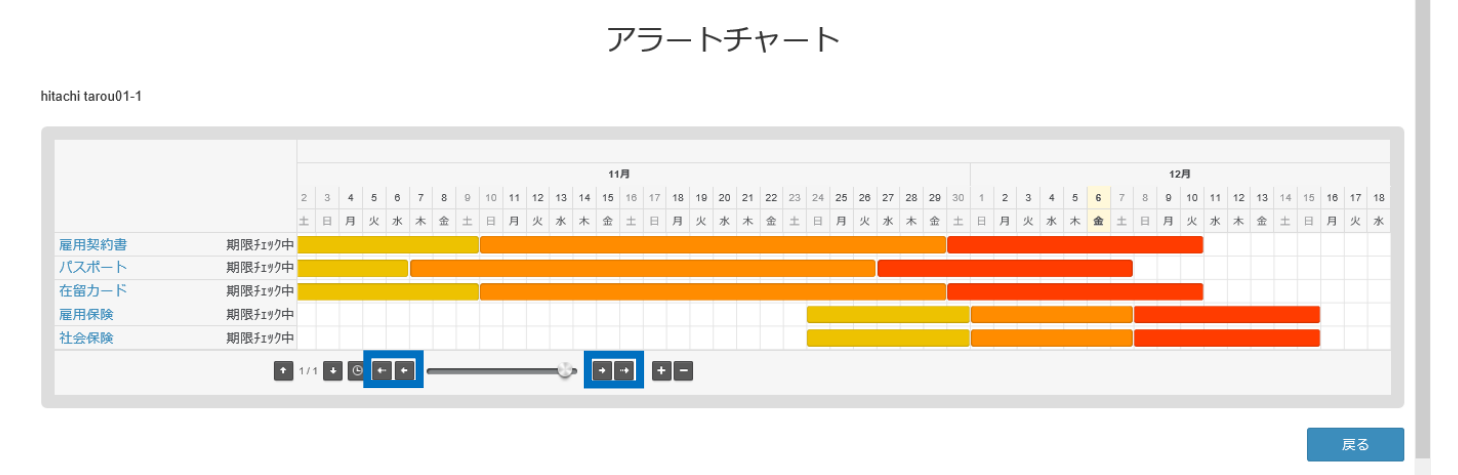

内側の矢印ボタンを押下すると、表示期間を1週ずらします。([←]1週前、[→]1週後) 外側の矢印ボタンを押下すると、表示期間を1月ずらします。([←]1月前、[→]1月後)

#### 2) 期間をずらして表示されます。

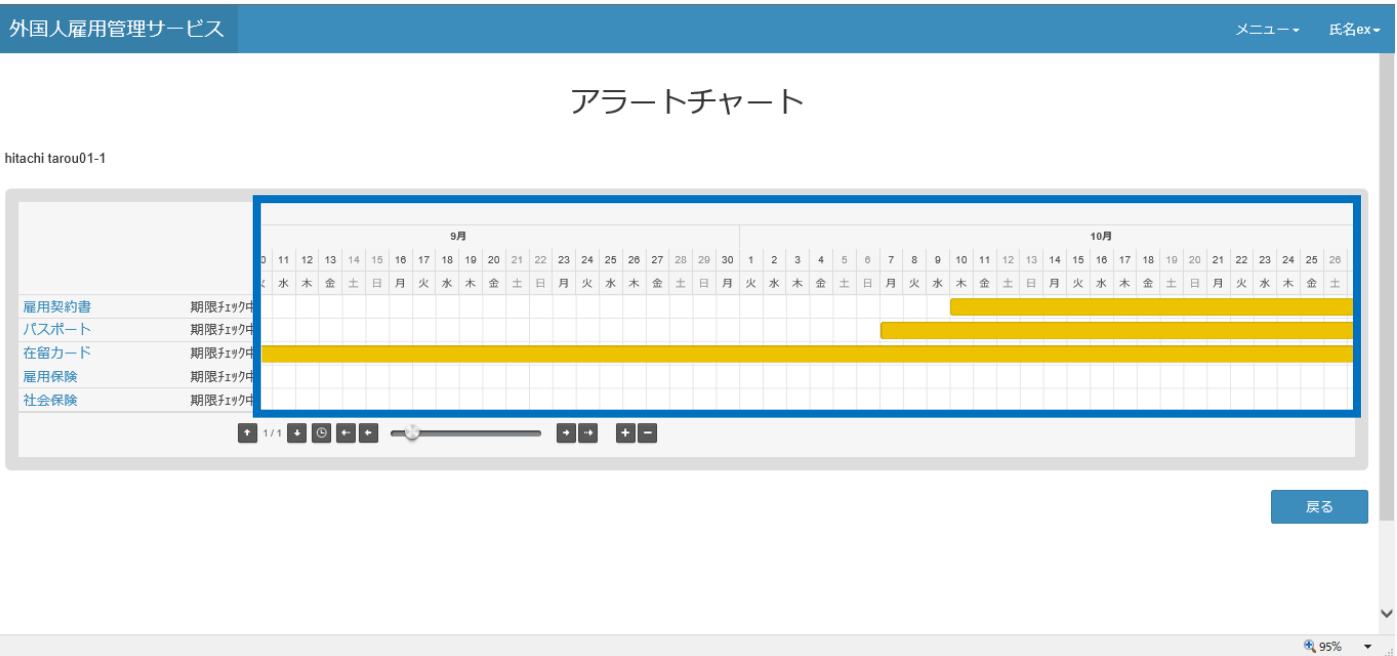

#### 13.2.2 拡大表示させたい場合

1)拡大(「+」)ボタンを押下します。 ※縮小表示させたい場合は「13.4.2 縮小表示させたい場合」を参照。
 外国人雇用管理サービス

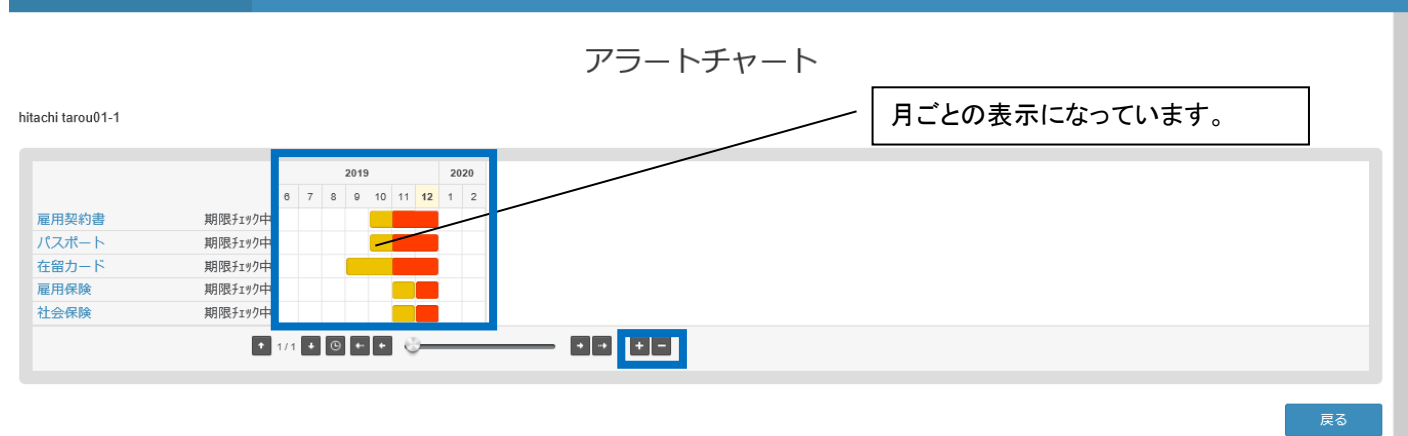

# 2)再度、拡大(「+」)ボタンを押下します。

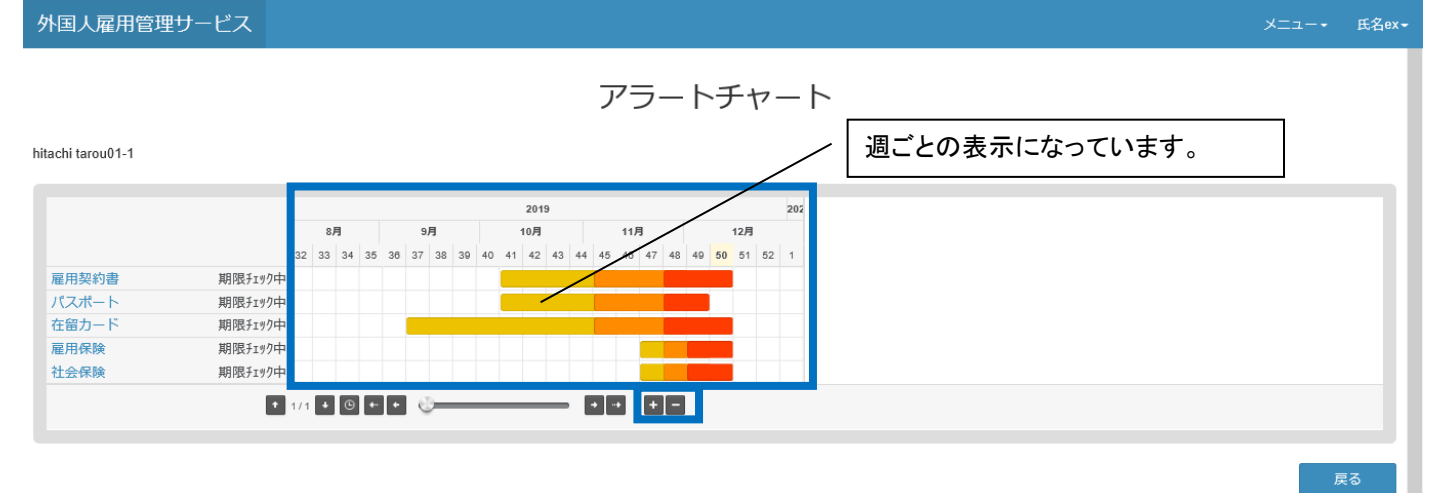

#### 3) 画面が反映され、日ごとに表示されます。

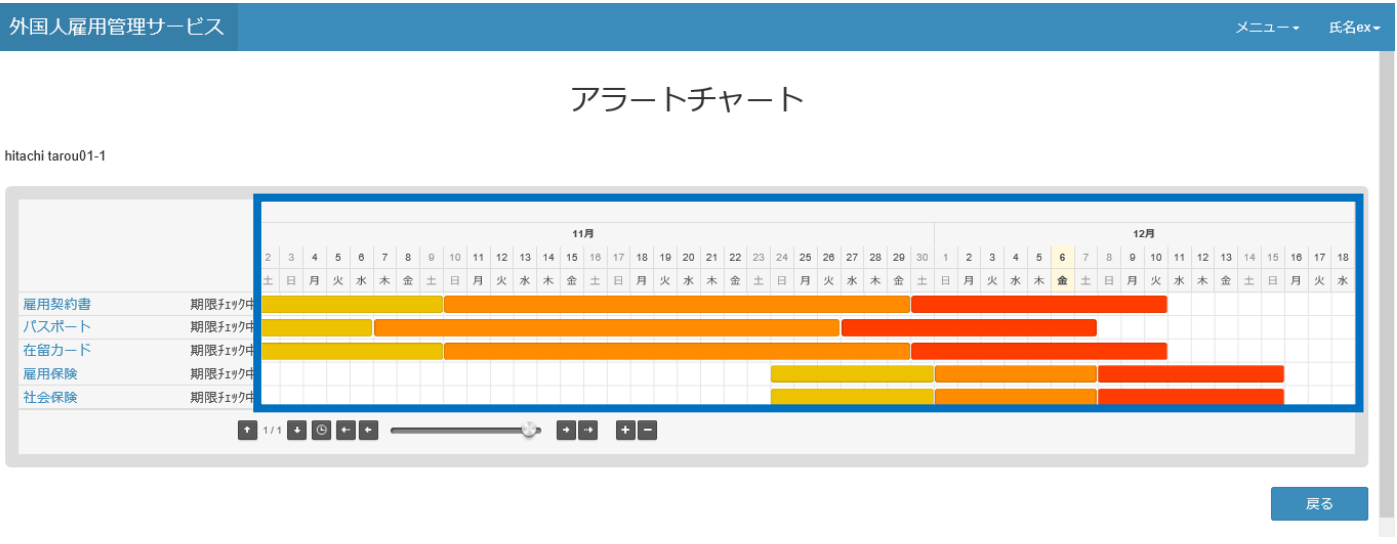

### 13.3 アラーチャート画面(登録項目モード)の画面説明

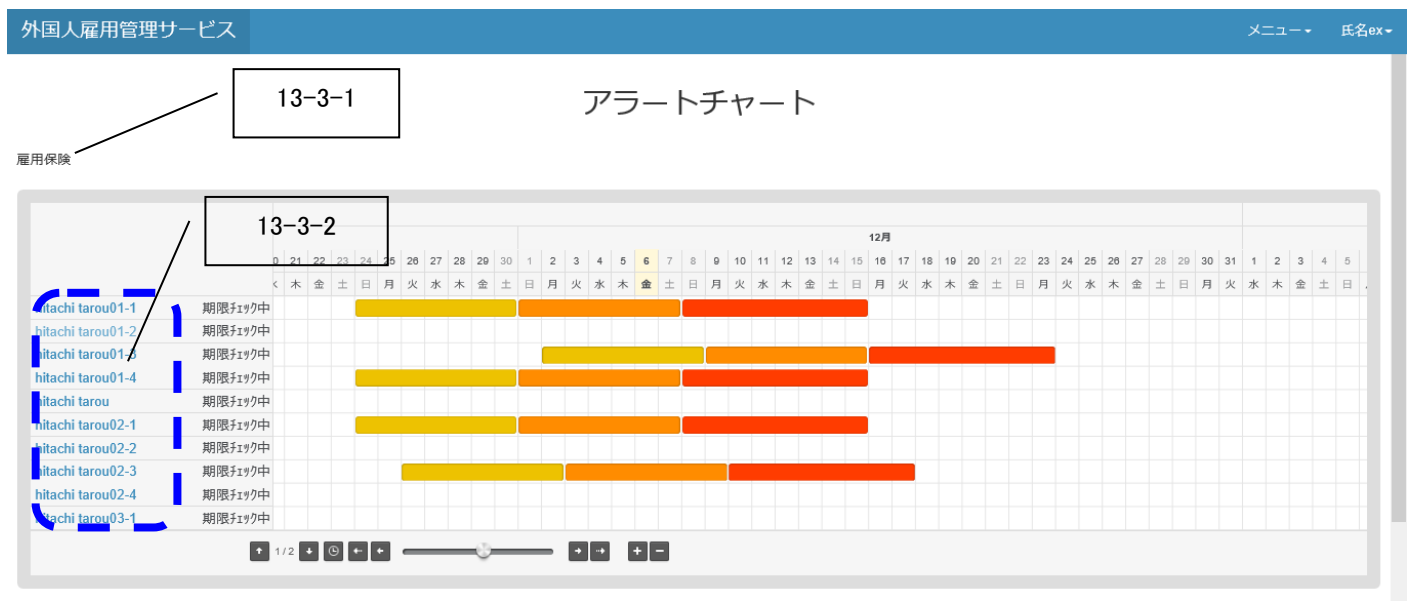

| 番号     | 項目名    | 説明                                                                                    |
|--------|--------|---------------------------------------------------------------------------------------|
| 13-3-1 | 登録項目名称 | アラートチャート画面(就労者モード)で押下した登録項目名を表示します。                                                   |
| 13-3-2 | 氏名     | アラート項目の対象就労者の氏名が表示されます。<br>リンクを押下すると、アラートチャート画面(就労者モード)を再読み込みします。<br>表示件数は 10 件になります。 |

#### 13.4 アラーチャート画面(登録項目モード)の操作手順

# 13. 4.1 期間をずらしたい場合

1)矢印ボタンを押下します。

外国人雇用管理サービス

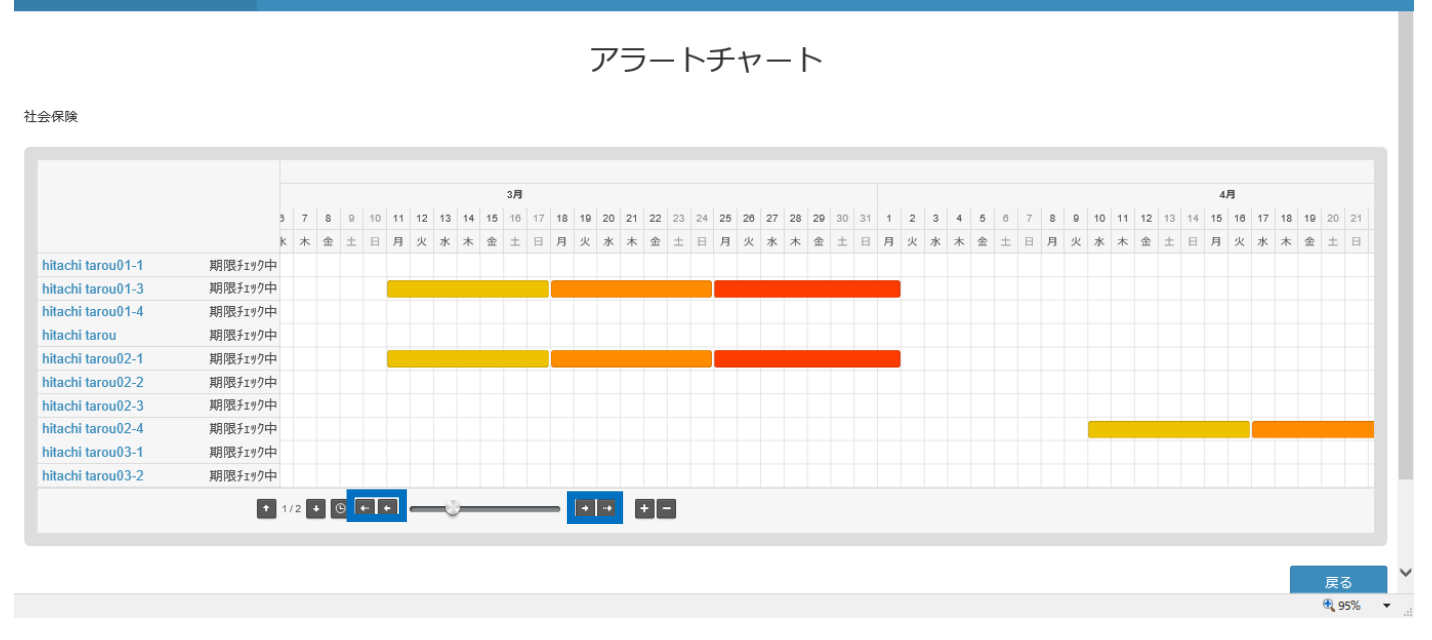

内側の矢印ボタンを押下すると、表示期間を1週ずらします。([←]1週前、[→]1週後) 外側の矢印ボタンを押下すると、表示期間を1月ずらします。([←]1月前、[→]1月後)

# 2)期間がずれて、表示されます。

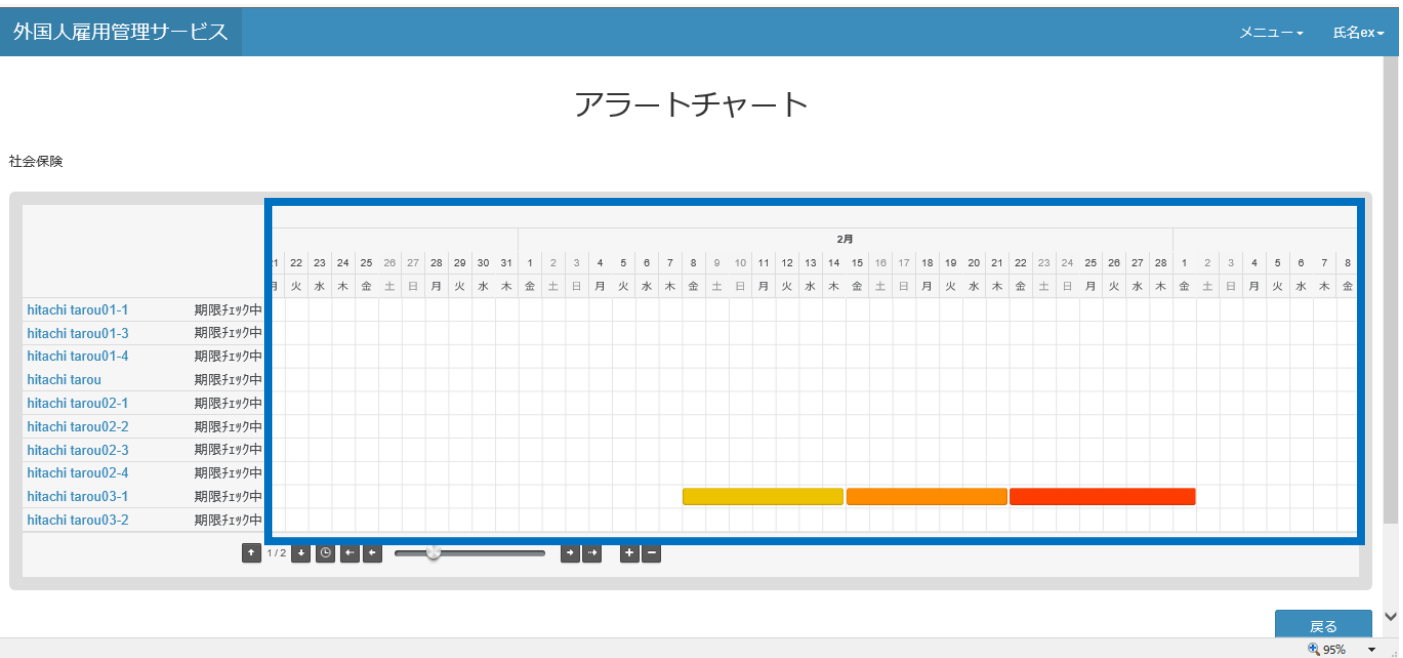

#### 13.4.2 縮小表示させたい場合

1)縮小(「-」)ボタンを押下します。 ※拡大表示させたい場合は「13.2.2 拡大表示させたい場合」を参照。
 外国人雇用管理サービス

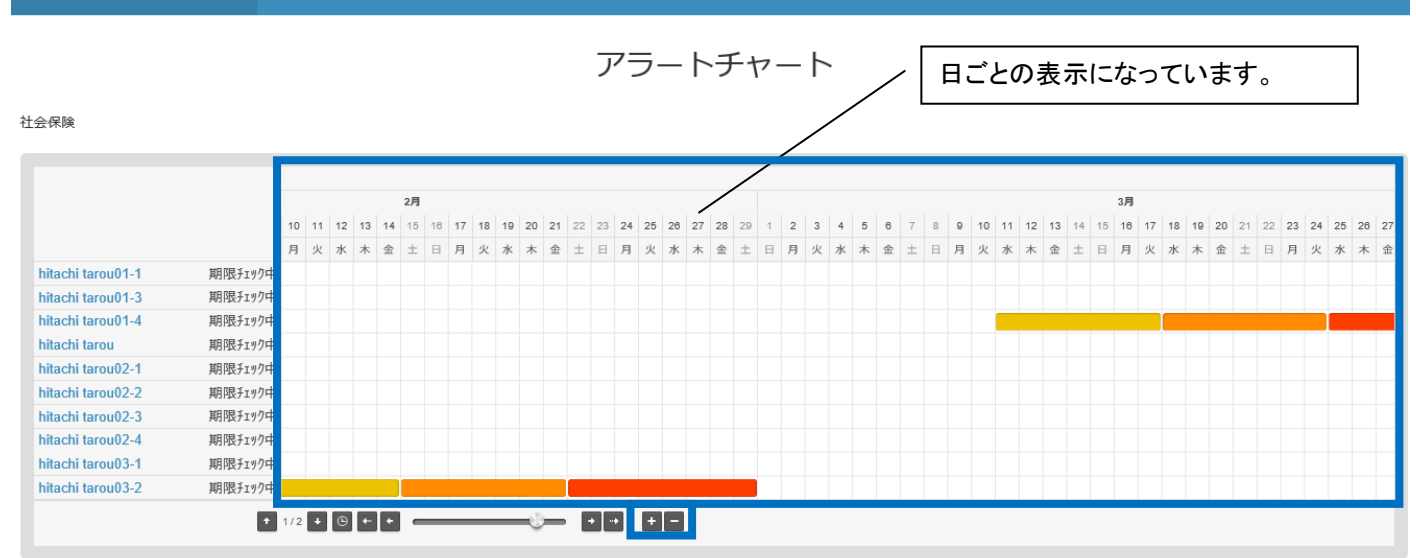

#### 2) 再度、縮小(「-」)ボタンを押下します。

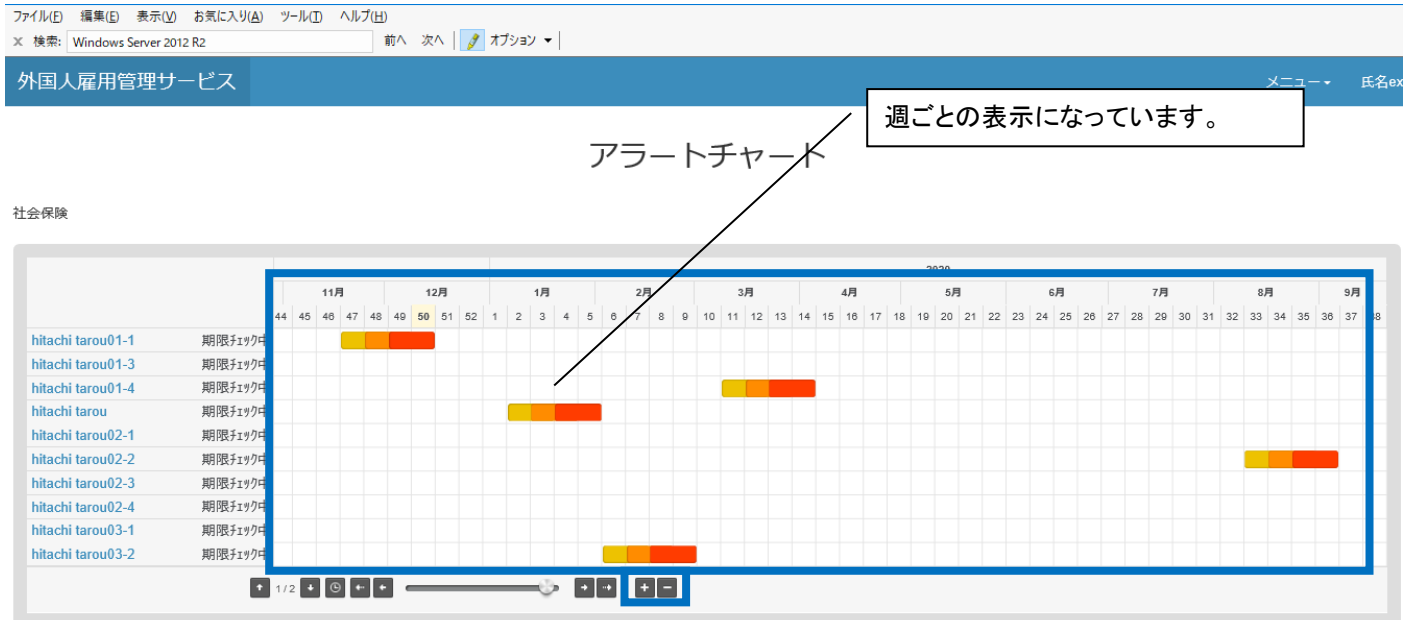

# 3) 画面が反映され、月ごとに表示されます。

期限チェックロ

期限チェックロ

期限チェックロ

期限チェックロ

期限チェックロ

期限チェックロ

期限チェック

期限チェックロ

期限チェックロ

+ 1/2 + ◎ + + <sup>3</sup>√

hitachi tarou01-3

hitachi tarou01-4

hitachi tarou02-1

hitachi tarou02-2

hitachi tarou02-3

hitachi tarou02-4

hitachi tarou03-1

hitachi tarou03-2

hitachi tarou

# 外国人雇用管理サービス アラートチャート アラートチャート 社会保険 2018 2019 2020 1 1 1 2 3 4 6 7 8 0 10 11 12 1 2 3 4 5 6 7 8 0 10 11 12 1 2 3 4 5 6 7 8 0 10 11 12 1 2 3 4 5 0 7 8 0 10 11 12 1 2 3 4 5 0 7 8 0 10 11 12 1 1 1 1 1 1 1 1 1 1 1 1 1 1 1 1 1 1 1 1 1 1 1 1 1 1 1 1 1 1 1 1 1 1 1 1 1 1 1 1 1 1 1 1 1 1 1 1 1 1 1 1 1 1 1 1 1 1 1 1 <

+ + + -

ファイル名:外国人雇用管理サービス